**C**-Logitech

# Getting started with Logitech® Wireless Solar Keyboard K760

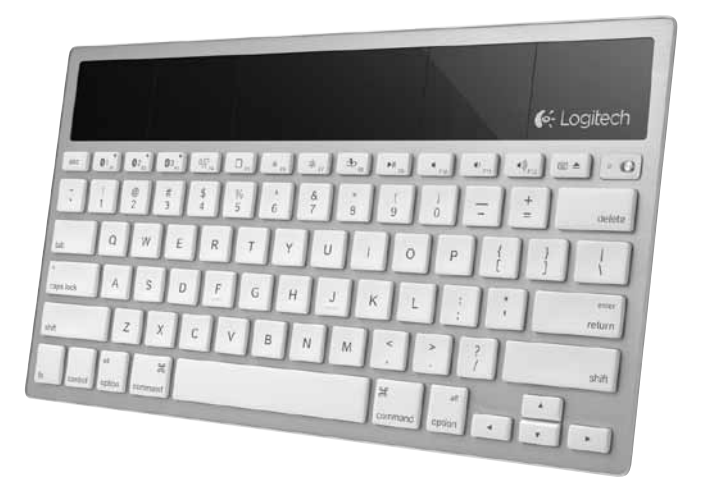

| www.logitech.com/support 🦿 |               |
|----------------------------|---------------|
| Česká verze                |               |
| Magyar                     | Українська 63 |
| По-русски13                | Slovenčina    |
| English                    | Po polsku     |

## Know your product

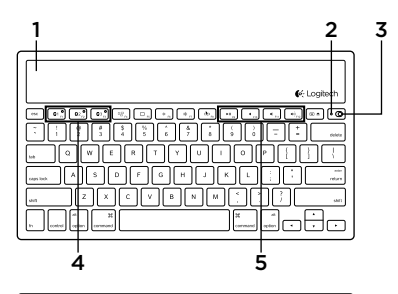

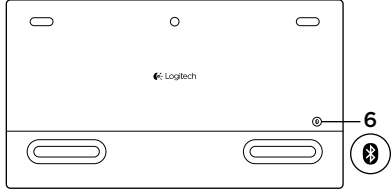

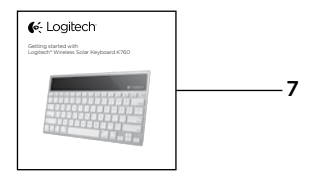

- 1. Solar cells
- 2. Battery status light
- 3. On/Off switch
- 4. Bluetooth® keys
- 5. Media keys
- 6. Bluetooth connect button
- 7. Documentation

### Set up your product Pair your first Apple device

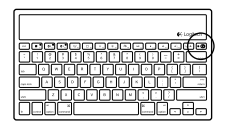

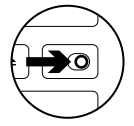

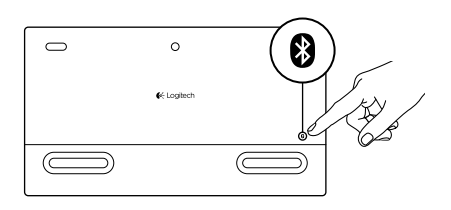

1. Turn on the Solar Keyboard.

2. Press the Bluetooth connect button on the back of the Solar Keyboard. The light on the three Bluetooth keys blink fast blue.

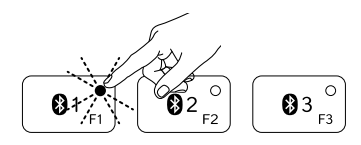

- **3.** Press a Bluetooth key to assign your first Apple device to that key:
  - The light on the selected key continues to blink blue.
  - The Solar Keyboard is discoverable for 3 minutes.

4. Complete Bluetooth pairing on your Apple device:

#### Mac OS<sup>®</sup> X:

- **a.** Go to System Preferences > Bluetooth.
- **b.** Click the "Setup new device" (+) button, and follow the on-screen instructions.
- **c.** Choose "Logitech K760 " from the device list.

#### d. Click "Continue."

#### Apple iOS<sup>®</sup> (iPad or iPhone):

- a. In Settings, choose General > Bluetooth, and then turn on Bluetooth.
- **b.** Choose "Logitech K760" from the Devices menu.

Note: If your Apple device requests a PIN, enter the code using only the Solar Keyboard.

The Solar Keyboard and your Apple device are now paired. The light on the Bluetooth key you have selected turns blue for 10 seconds.

### Pair or reassign a Bluetooth key to another Apple device

Pair up to three compatible Apple devices with the Solar Keyboard.

e Logitech

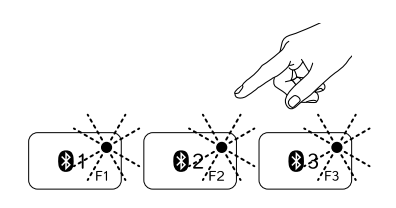

- 1. Make sure the Solar Keyboard is on.
- 2. Press the Bluetooth connect button. The lights on the Bluetooth keys rapidly blink blue.

- **3.** Press a Bluetooth key to assign your Apple device to that key. For example, if you already paired an Apple device to Bluetooth key 1, press the Bluetooth key 2
  - The light on the selected key continues to blink blue.
  - The Solar Keyboard is discoverable for 3 minutes.
- **4.** Go to "Set up your product" and follow step 4 to complete Bluetooth pairing.

Note: After you press the Bluetooth connect button, the lights on the Bluetooth keys rapidly blink blue. All three Bluetooth keys can be assigned or reassigned, and the Solar Keyboard is discoverable for 3 minutes.

#### Switching among paired Apple devices

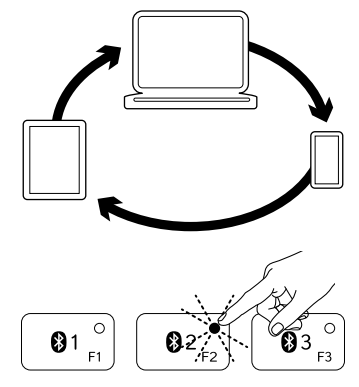

1. To select an Apple device to use, press the Bluetooth key (1, 2, or 3) associated with it.

 The light on the selected Bluetooth key blinks blue slowly to show it is connecting. Then it turns solid blue for 3 seconds to confirm that the Bluetooth connection has been made. For example, if an iPad is paired with the Bluetooth 2 key, press that key to use the iPad with the Solar Keyboard.

Note: Only one Apple device can be active at a time.

# Check the batteries

The Solar Keyboard needs light to charge its internal batteries. Six hours a day of typical room light is recommended.

To check battery power:

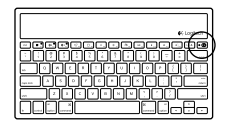

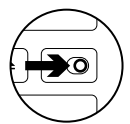

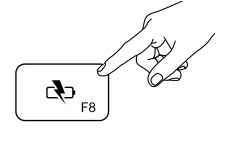

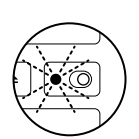

1. Turn on the Solar Keyboard.

- 2. Press the Battery Check (F8) key:
  - If the Status light flashes green, the batteries have sufficient charge.
  - If the Status light flashes red or doesn't flash, recharge the batteries.

To recharge the batteries, place the Solar Keyboard in bright room light or direct sunlight for an hour or more. Note: You can use the Solar Keyboard while it charges.

# Visit Product Central

There's more information and support online for your product. Take a moment to visit Product Central to learn more about your new Solar Keyboard.

Browse online articles for setup help, usage tips, or information about additional features. If your Solar Keyboard has optional software, learn about its benefits and how it can help you customize your product.

Connect with other users in our Community Forums to get advice, ask questions, and share solutions. At Product Central, you'll find a wide selection of content:

- Tutorials
- Troubleshooting
- Support community
- Software downloads
- Online documentation
- Warranty information
- Spare parts (when available)

Go to www.logitech.com/support/k760

# Product features

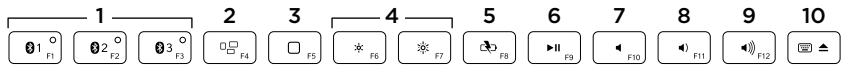

- 1. Bluetooth keys 1, 2 and 3 Pair up to three compatible Apple® devices (Mac®, iPad®, or iPhone®)
- 2. Mission control Only works with Mac OS X v10.7 (Lion).
- 3. Multifunction key

Home Only works with iPad and iPhone

Launchpad Only works with Mac. Requires Logitech® Software for Mac. Go to www.logitech.com/support/ k760 to download and install.

- Decrease (F6) and Increase (F7) screen brightness Only works with Mac computers and Apple displays.
- 5. Battery check
- 6. Play/Pause
- 7. Mute
- 8. Volume down
- 9. Volume up
- Multifunction key Virtual keyboard Only works with iPad and iPhone.

Eject Only works with Mac.

# Troubleshooting

### Keyboard not working

- Slide the On/Off switch left to Off then right to On.
- Press the Battery Check key. If the Battery Status light flashes red or gives no response, try using the Solar Keyboard in a room with more light. For more information, see "Check the batteries."
- Restart your Apple device.
- Go to Bluetooth settings on your Apple device to check if "Logitech K760" is present. If it is, remove it. Then follow steps 2–4 in "Pair your first Apple device" to redo Bluetooth pairing.

### Mission Control (F4 key) is not working in Mac OS X v10.7 (Lion)

 To restore Keyboard Shortcuts in Mac OS X v10.7 (Lion), go to System Preferences > Keyboard > Keyboard Shortcuts > Mission Control > Restore Defaults.

#### Mission Control (F4 key) is not working in Mac OS X v10.5 (Leopard) or Mac OS X v10.6 (Snow Leopard)

- This feature only works with Mac OS X v10.7 (Lion).
- You can reassign the Mission Control key to use Exposé. To do this, go to System Preferences > Keyboard > Keyboard Shortcuts > Exposé & Spaces. Double click on the current assignment for Exposé and press the Mission Control key.

## What do you think?

Please take a minute to tell us. Thank you for purchasing our product.

# www.logitech.com/ithink

Battery disposal at product end of life

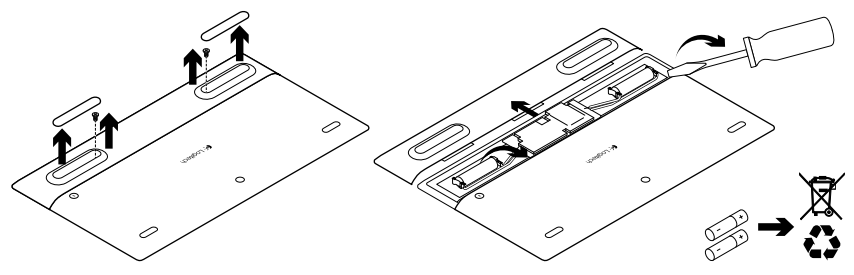

- 1. Turn over the Solar Keyboard.
- 2. Pry off the 2 larger rubber feet.
- **3.** Remove the screws that were under the rubber feet.
- 4. Remove the battery compartment cover.
- 5. Remove the batteries.
- **6.** Dispose of your product and its batteries according to local laws.

### Знакомство с продуктом

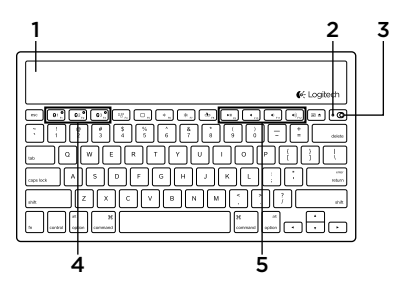

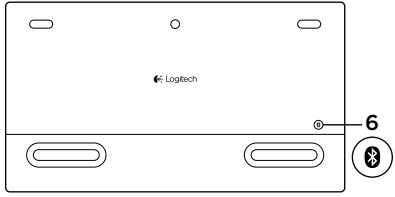

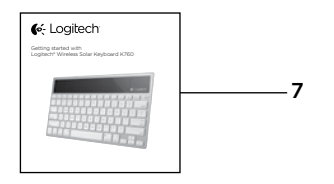

- 1. Солнечные элементы
- 2. Индикатор состояния батареи
- 3. Выключатель
- 4. Клавиши Bluetooth®
- 5. Мультимедийные клавиши
- 6. Кнопка подключения Bluetooth
- 7. Документация

### Настройка продукта

#### Сопряжение с первым устройством Apple

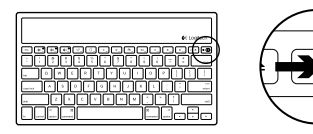

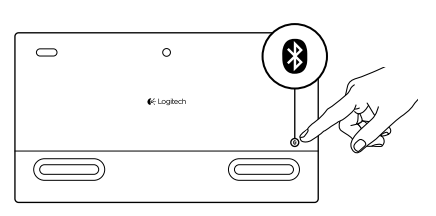

1. Включите клавиатуру Solar Keyboard.

 Нажмите кнопку подключения Bluetooth, расположенную на задней поверхности клавиатуры Solar Keyboard. Индикатор на трех клавишах Bluetooth быстро замигает синим цветом.

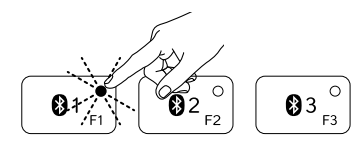

- **3.** Нажмите клавишу Bluetooth, чтобы назначить первое устройство Apple этой клавише.
  - Индикатор на выбранной клавише продолжит мигать синим цветом.
  - Клавиатура Solar Keyboard будет доступна для обнаружения в течение 3 минут.

4. Завершите сопряжение Bluetooth на устройстве Apple.

#### Mac OS<sup>®</sup> X:

- **а.** Откройте окно Параметры системы > Bluetooth.
- b. Нажмите кнопку Настройка нового устройства, на которой изображен знак «+», и следуйте появляющимся на экране инструкциям.
- **с.** Выберите Logitech К760 в списке устройств.
- **d.** Нажмите кнопку «Продолжить».

### Apple iOS® (iPad или iPhone):

- a. В разделе Настройки выберите команду Общие > Bluetooth, а затем включите функцию Bluetooth.
- **b.** Выберите Logitech К760 в меню Устройства.

Примечание. Если устройство Apple запросит PIN-код, вводите код только с помощью клавиатуры Solar Keyboard.

Теперь клавиатура Solar Keyboard сопряжена с устройством Apple. Индикатор на выбранной клавише Bluetooth станет синим на 10 секунд.

#### Сопряжение или переназначение клавиши Bluetooth для работы с другим устройством Apple

Можно осуществить сопряжение до трех совместимых устройств Apple с клавиатурой Solar Keyboard.

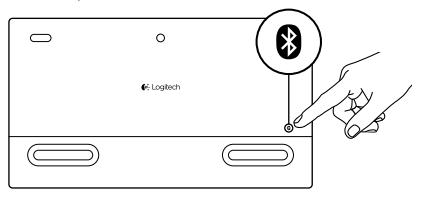

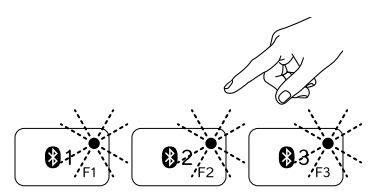

- 1. Убедитесь, что клавиатура Solar Keyboard включена.
- 2. Нажмите кнопку подключения Bluetooth. Индикаторы на клавишах Bluetooth будут быстро мигать синим цветом.
- Нажмите клавишу Bluetooth, чтобы назначить устройство Apple этой клавише. Например, если вы уже установили сопряжение устройства Apple для клавиши Bluetooth 1, нажмите клавишу Bluetooth 2
  - Индикатор на выбранной клавише продолжит мигать синим цветом.
  - Клавиатура Solar Keyboard будет доступна для обнаружения в течение 3 минут.
- Перейдите к разделу «Настройка продукта» и выполните шаг 4, чтобы завершить сопряжение Bluetooth.

Примечание. После нажатия кнопки подключения Bluetooth индикаторы на клавишах Bluetooth будут быстро мигать синим цветом. Все три клавиши Bluetooth можно назначить или переназначить, при этом клавиатура Solar Keyboard будет доступна для обнаружения в течение 3 минут.

#### Переключение между сопряженными устройствами Apple

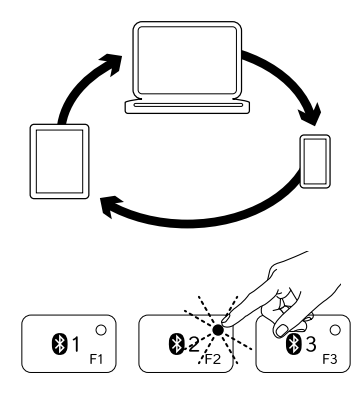

 Чтобы выбрать нужное устройство Apple, нажмите связанную с ним клавишу Bluetooth (1, 2 или 3).

2. Индикатор на выбранной клавише Bluetooth будет медленно мигать синим цветом, указывая на то, что идет процесс подключения. Затем он на 3 секунды загорится синим цветом без мигания, подтверждая, что подключение Bluetooth установлено. Например, если с помощью клавиши Bluetooth 2 с клавиатурой было сопряжено устройство iPad, нажмите эту клавишу для использования iPad с клавиатурой Solar Keyboard. Примечание. Несколько устройств Apple

не могут быть активны одновременно.

### Проверка заряда батарей

Для подзарядки внутренних аккумуляторов клавиатуре Solar Keyboard требуется свет. Рекомендуется шесть часов обычного комнатного освещения в день.

Чтобы проверить уровень заряда батарей, выполните следующие действия.

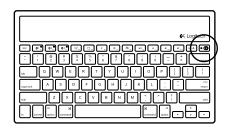

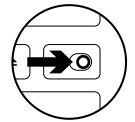

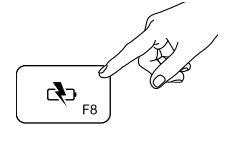

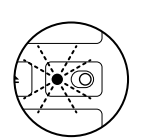

1. Включите клавиатуру Solar Keyboard.

- 2. Нажмите клавишу проверки уровня заряда батареи (F8).
  - Если индикатор состояния мигает зеленым цветом, то уровень заряда батарей достаточен.
  - Если индикатор состояния мигает красным цветом или совсем не мигает, следует зарядить батареи.

Чтобы зарядить батареи, поместите клавиатуру Solar Keyboard под яркое комнатное освещение или прямой солнечный свет на один час или более.

Примечание. Клавиатуру Solar Keyboard можно использовать во время зарядки.

### Посетите раздел Product Central (Центр продукции)

В Интернете можно получить дополнительную информацию о продукте и поддержку. Уделите минуту, чтобы посетить раздел Центр продукции и узнать больше о вашей новой клавиатуре Solar Keyboard.

Ознакомьтесь со статьями на веб-сайте, чтобы получить помощь в установке, советы или сведения о дополнительных функциях. Если для клавиатуры Solar Keyboard имеется дополнительное программное обеспечение, узнайте о его преимуществах и о предоставляемых им возможностях настройки продукта.

Присоединитесь к другим пользователям на форумах сообщества, чтобы получить советы, задать вопросы и поделиться сведениями о решении проблем.

В разделе Центр продукции имеется обширный набор материалов по следующим темам.

- Уроки
- Устранение неполадок
- Сообщество поддержки
- Загрузка программного обеспечения
- Интернет-документация
- Сведения о гарантии
- Запасные части (при их доступности) Посетите раздел www.logitech.com/ support/k760

#### 

#### 1. Клавиши Bluetooth 1, 2 и 3

Сопряжение до трех совместимых устройств Apple® (Mac®, iPad® или iPhone®)

- 2. Управление миссиями Работает только с Mac OS X v10.7 (Lion).
- 3. Многофункциональная клавиша Клавиша Главная Работает только с iPad и iPhone

Панель запуска Работает только с компьютерами Мас. Требуется программное обеспечение Logitech® для Мас. Перейдите по адресу www.logitech.com/support/k760 для загрузки и установки.

- 4. Уменьшение (F6) и увеличение (F7) яркости экрана Работает только с компьютерами Мас и мониторами Apple.
- 5. Проверка уровня заряда батарей
- 6. Воспроизведение/пауза
- 7. Отключение звука
- 8. Уменьшение громкости
- 9. Увеличение громкости
- Многофункциональная клавиша Виртуальная клавиатура Работает только с iPad и iPhone.
  Извлечение диска Работает только с компьютерами Mac.

### Устранение неполадок

#### Клавиатура не работает

- Переведите переключатель питания влево в положение Выкл., а затем вправо в положение Вкл.
- Нажмите клавишу проверки заряда батареи. Если индикатор состояния батареи мигает красным цветом или совсем не горит, попробуйте использовать клавиатуру Solar Keyboard в более освещенной комнате. Дополнительные сведения см. в разделе «Проверка заряда батарей».
- Перезапустите устройство Apple.
- Откройте настройки Bluetooth на устройстве Apple, чтобы проверить, есть ли в списке устройство Logitech К760. Если оно там присутствует, удалите его. Затем выполните действия со 2-го по 4-е, описанные в разделе «Сопряжение с первым устройством Apple», чтобы заново осуществить сопряжение Bluetooth.

#### Функция Mission Control (клавиша F4) не работает в Mac OS X v10.7 (Lion)

 Чтобы восстановить сочетания клавиш клавиатуры в Mac OS X v10.7 (Lion), откройте окно Настройки системы > Клавиатура > Сочетания клавиш клавиатуры > Mission Control > Восстановить стандартные параметры.

#### Функция Mission Control (клавиша F4) не работает в Mac OS X v10.5 (Leopard) и Mac OS X v10.6 (Snow Leopard)

- Эта функция работает только в Mac OS X v10.7 (Lion).
- Клавишу Mission Control можно переназначить для использования функции Exposé. Для этого откройте окно Настройки системы > Клавиатура > Сочетания клавиш клавиатуры > Функции Exposé и Spaces. Дважды щелкните текущее назначение для функции Exposé и нажмите клавишу Mission Control.

### Каково ваше впечатление?

Пожалуйста, уделите минуту, чтобы поделиться с нами своим мнением. Благодарим за приобретение нашего продукта!

# www.logitech.com/ithink

### Утилизация аккумулятора по окончании срока службы продукта

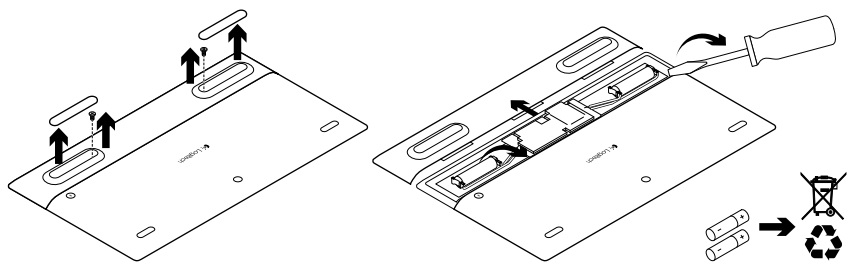

- 1. Переверните клавиатуру Solar Keyboard.
- **2.** Подденьте и снимите 2 крупные резиновые ножки.
- **3.** Выверните винты, находящиеся под резиновыми ножками.

- 4. Снимите крышку батарейного отсека.
- 5. Извлеките аккумуляторы.
- 6. Утилизируйте продукт и аккумуляторы в соответствии с действующим местным законодательством.

# A termék ismertetése

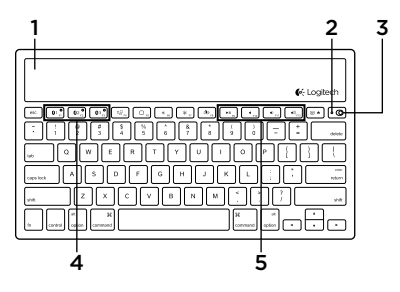

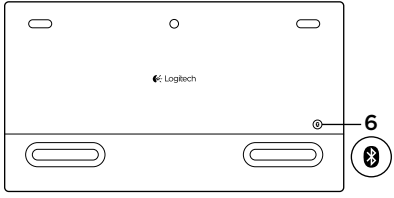

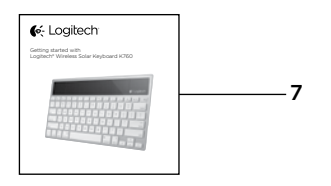

- 1. Napelemcellák
- 2. Töltöttségjelző LED
- 3. Be- és kikapcsológomb
- 4. Bluetooth®-billentyűk
- 5. Médiavezérlő billentyűk
- 6. Bluetooth-csatlakozógomb
- 7. Dokumentáció

# A termék üzembe helyezése Az első Apple-eszköz párosítása

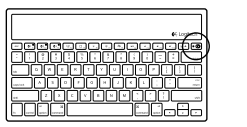

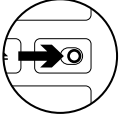

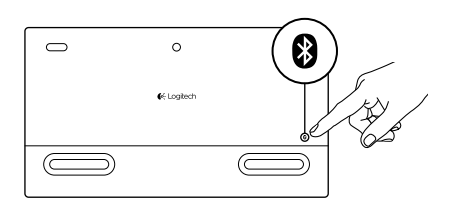

1. Kapcsolja be a napelemes billentyűzetet.

 Nyomja meg a Bluetoothcsatlakozógombot a napelemes billentyűzet hátoldalán. A három Bluetooth-billentyűn lévő kék fény gyorsan villog.

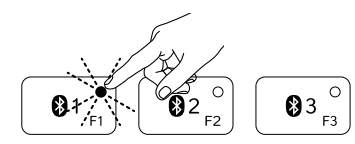

- Nyomja meg azt a Bluetooth-billentyűt, amelyhez az első Apple-eszközt szeretné rendelni.
  - A kiválasztott Bluetooth-billentyűn lévő kék fény tovább villog.
  - A Solar Keyboard billentyűzet 3 percig észlelhető.

4. Végezze el a párosítást az Apple eszközön:

#### Mac OS<sup>®</sup> X:

- a. Nyissa meg a System Preferences (Rendszerbeállítások) alkalmazás Bluetooth segédprogramját.
- b. Kattintson a "Setup new device" (+) (Új eszköz üzembe helyezése) gombra, és kövesse a képernyőn megjelenő utasításokat.
- válassza ki a "Logitech K760" eszközt az eszközlistáról.
- **d.** Kattintson a "Continue" (Folytatás) gombra.

### Apple iOS<sup>®</sup> (iPad vagy iPhone):

- a. A Settings (Beállítások) pontban válassza a General > Bluetooth (Általános > Bluetooth) lehetőséget, majd kapcsolja be a Bluetoothkommunikációt.
- **b.** Válassza a "Logitech K760" eszközt a Devices (Eszközök) menüből.

Megjegyzés: A napelemes billentyűzet és az Apple készülék párosítása ezzel megtörtént.

A kiválasztott Bluetooth-billentyűhöz tartozó fény 10 másodpercig kéken világít.

### Bluetooth-billentyű párosítása vagy újbóli hozzárendelése másik eszközhöz

A napelemes billentyűzettel akár három Apple® eszköz is párosítható.

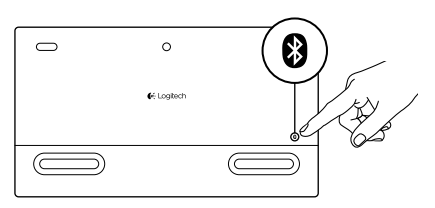

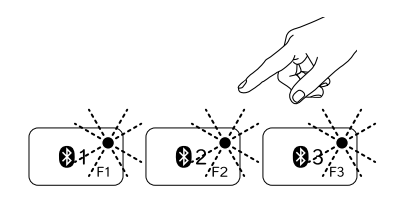

- 1. Győződjön meg róla, hogy a napelemes billentyűzet be van-e kapcsolva.
- Nyomja meg a Bluetoothcsatlakozógombot. A Bluetoothbillentyűkön lévő kék fények gyorsan villognak.
- Nyomja meg azt a Bluetooth-billentyűt, amelyhez az Apple-eszközt szeretné rendelni. Ha például már párosított egy Apple-eszközt az 1-es Bluetoothbillentyűhöz, nyomja le a 2-es Bluetoothbillentyűt.
  - A kiválasztott Bluetooth-billentyűn lévő kék fény tovább villog.
  - A napelemes billentyűzet 3 percig észlelhető.
- Lépjen a "A termék üzembe helyezése" részre, és kövesse a 4. lépés utasításait a Bluetooth-párosításhoz.

Megjegyzés: a Bluetooth-csatlakozógomb lenyomását követően a Bluetooth-billentyűkön lévő kék fények gyorsan villognak. Ekkor mindhárom Bluetooth-billentyű (ismét) hozzárendelhető különböző eszközökhöz, a napelemes billentyűzet pedig három percig észlelhető.

### Váltás a párosított Apple-eszközök között

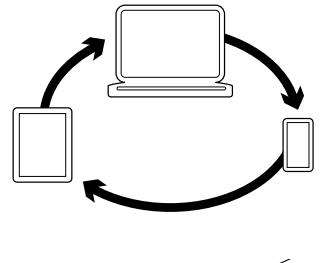

 A használni kívánt Apple-eszköz kiválasztásához nyomja meg a hozzárendelt Bluetooth-billentyűt (1, 2 vagy 3).

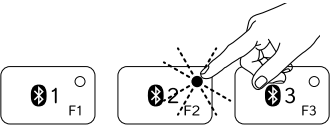

 A kiválasztott Bluetooth-billentyűn lévő kék fény lassú villogással jelzi a kapcsolódást. Ezt követően 3 másodpercig folyamatos kék fénnyel világít, ami azt jelzi, hogy a Bluetoothkapcsolat létrejött. Ha például a Bluetooth 2 billentyűhöz egy iPad lett hozzárendelve, nyomja meg ezt a billentyűt az iPad napelemes billentyűzettel való használatához. Megjegyzés: Egy időben csak egy Appleeszköz lehet aktív.

# Az akkumulátorok ellenőrzése

A napelemes billentyűzetnek fényre van szüksége a beépített akkumulátorok feltöltéséhez. Ehhez napi hat óra normál szobai fény ajánlott.

Az akkumulátor töltöttségének ellenőrzése:

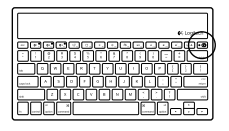

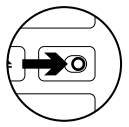

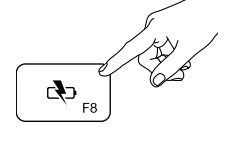

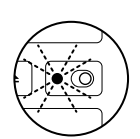

1. Kapcsolja be a napelemes billentyűzetet.

- Nyomja meg az akkumulátorellenőrzés (F8) billentyűt:
  - Ha az állapotjelző LED zölden villog, akkor az akkumulátor töltöttsége megfelelő.
  - Ha pirosan villog vagy nem villog, töltse fel az akkumulátort.

Az akkumulátor újratöltéséhez helyezze a napelemes billentyűzetet erős szobai fényre vagy közvetlen napfényre legalább egy órára.

Megjegyzés: a napelemes billentyűzet töltés közben is használható.

# A termékközpont felkeresése

A központban a termékre vonatkozó további online információk és támogatás érhető el. Keresse fel a termékközpontot, ahol még többet tudhat meg a napelemes billentyűzetről.

Az internetes cikkekben tallózva az üzembe helyezésre vonatkozó súgót, használati tanácsokat és további funkciók információit találja. Ha a napelemes billentyűzethez opcionális szoftver is tartozik, ismerje meg annak előnyeit, valamint hogy hogyan segíthet Önnek a billentyűzet testre szabásában.

Közösségi fórumainkon kapcsolatba léphet más felhasználókkal, és tanácsokat kérhet, kérdéseket tehet fel, illetve megoszthatja velük megoldásait. A termékközpontban az alábbiak széles választékát találja:

- Gyakorlótémakörök
- Hibaelhárítás
- Támogatási közösség
- Szoftverletöltések
- Online dokumentáció
- Garanciaadatok
- Tartalékalkatrészek (ahol rendelkezésre állnak)

Keresse fel a www.logitech.com/ support/k760 webhelyet

#### Termékjellemzők 5 6 2 3 7 8 9 10 4 с Сф <sub>F8</sub> 01 ° 02<sup>0</sup> F2 03 ° ►II F9 **∢**))<sub>F12</sub> ◀ F10 ◀) <sub>F11</sub> ۰8. ×¢: :0: ≜

- 1. 1-es, 2-es és 3-as Bluetooth-billentyű Akár három kompatibilis Appleeszközzel (Mac<sup>®</sup>, iPad<sup>®</sup> vagy iPhone<sup>®</sup> készülékkel) is párosítható.
- 2. Mission control Csak Mac OS X v10.7 (Lion) operációs rendszerrel működik.
- 3. Többfunkciós billentyű Home (Kezdőlap) Csak iPad és iPhone készülékekkel működik Launchpad (Indítógomb) Csak Mac számítógépekkel működik. Logitech® Mac szoftver szükséges hozzá. Lépjen a www.logitech.com/support/k760 címre a letöltéshez és telepítéshez.
- 4. A képernyő fényerejének csökkentése (F6) és növelése (F7) Csak Mac számítógépekkel és Apple kijelzőkkel működik.
- 5. Akkumulátor ellenőrzése
- 6. Lejátszás/szünet
- 7. Némítás
- 8. Hangerő le
- 9. Hangerő fel
- Többfunkciós billentyű Virtuális billentyűzet Csak iPad és iPhone készülékekkel működik.
  Eject (Kiadás) Csak Mac számítógépekkel működik.

# Hibaelhárítás

### Nem működik a billentyűzet

- Tolja a be- és kikapcsológombot kikapcsolt (Off) állásba, majd rögtön ezután bekapcsolt (On) állásba.
- Nyomja meg az Akkumulátor ellenőrzése billentyűt. Ha az állapotjelző LED pirosan villog vagy nem világít, próbálja meg a napelemes billentyűzetet egy olyan helyen használni, ahol több a fény. Tovább információért lásd "Az akkumulátor ellenőrzése" fejezetet.
- Indítsa újra Apple készülékét.
- Lépjen az Apple-eszköz Bluetoothbeállításaiba, és ellenőrizze, hogy a "Logitech K760" szerepel-e az eszközlistán. Ha igen, távolítsa el. Ezt követően hajtsa végre ismét a Bluetooth-párosítást "Az első Apple-eszköz párosítása" rész 2-4. lépését követve.

#### A Mission Control (F4 billentyű) nem működik Mac OS X v10.7 (Lion) rendszerrel

 A Mac OS X v10.7 (Lion) billentyűkombinációinak visszaállításához válassza a System Preferences > Keyboard > Keyboard Shortcuts > Mission Control > Restore Defaults (Rendszerbeállítások > Billentyűzet > Billentyűparancsok > Mission Control > Alapértelmezett érték visszaállítása) opciót.

#### A Mission Control (F4 billentyű) nem működik Mac OS X v10.5 (Leopard) vagy Mac OS X v10.6 (Snow Leopard) rendszerrel

- Ez a szolgáltatás csak Mac OS X v10.7 (Lion) operációs rendszerrel működik.
- A Mission Control billentyű átállítható az Exposé használatára. Ehhez lépjen a System Preferences > Keyboard > Keyboard Shortcuts > Exposé & Spaces (Rendszerbeállítások > Billentyűzet > Billentyűparancsok > Exposé & Spaces) opcióra. Kattintson duplán az aktuális Exposé hozzárendelésre, majd nyomja meg a Mission Control billentyűt.

Mi a véleménye? Kérjük, ossza meg velünk. Köszönjük, hogy termékünket választotta.

# www.logitech.com/ithink

Az akkumulátor ártalmatlanítása a termék elhasználódásakor

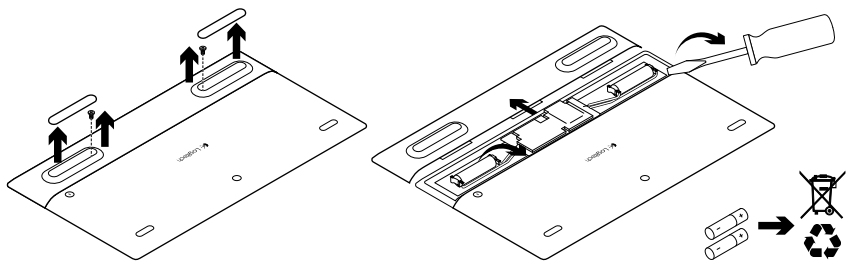

- 1. Fordítsa fel a napelemes billentyűzetet.
- 2. Feszítse le a két nagyobb gumilábat.
- 3. Távolítsa el a gumiláb alatti csavarokat.
- 4. Távolítsa el az akkumulátorrekesz fedelét.
- 5. Távolítsa el az akkumulátorokat.
- 6. A helyi szabályoknak megfelelően dobja ki a terméket és az akkumulátorokat.

# Popis produktu

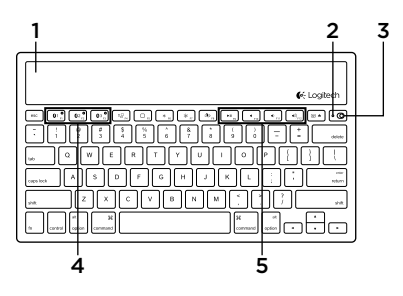

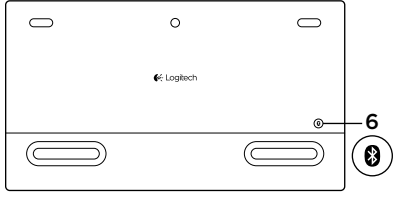

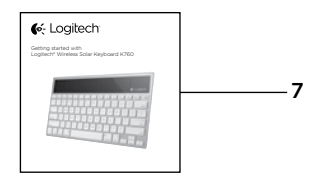

- 1. Solární články
- 2. Indikátor stavu baterií
- 3. Vypínač napájení
- 4. Klávesy Bluetooth®
- 5. Tlačítka pro práci s médii
- 6. Tlačítko připojení Bluetooth
- 7. Dokumentace

### Nastavení produktu Spárování s prvním zařízením Apple

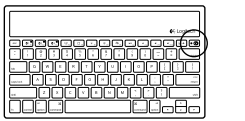

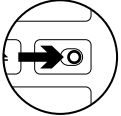

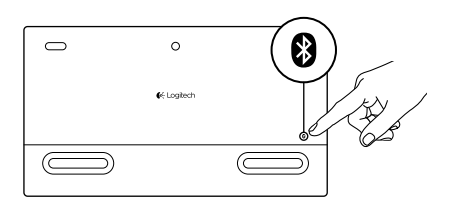

1. Zapněte klávesnici Solar Keyboard.

 Stiskněte tlačítko připojení Bluetooth na zadní straně klávesnice Solar Keyboard. Indikátor na třech klávesách Bluetooth začne rychle blikat modře.

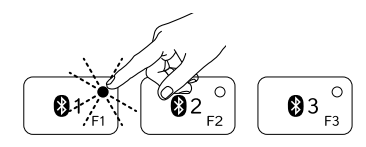

- Stisknutím klávesy Bluetooth přiřadíte první zařízení Apple k této klávese:
  - Indikátor na vybrané klávese bude i nadále blikat modře.
  - Klávesnice Solar Keyboard bude zjistitelná po dobu 3 minut.

4. Dokončete párování Bluetooth na vašem zařízení Apple:

#### Mac OS<sup>®</sup> X:

- a. Přejděte na System Preferences (Předvolby systému) > Bluetooth.
- klepněte na tlačítko "Setup new device" (+) ("Nastavení nového zařízení" (+)), a poté postupujte podle pokynů na obrazovce.
- **c.** Ze seznamu zařízení vyberte "Logitech K760".
- **d.** Klepněte na "Continue" ("Pokračovat").

### Apple iOS<sup>®</sup> (iPad nebo iPhone):

- a. V nabídce Settings (Nastavení) vyberte General (Obecné) > Bluetooth, a poté aktivujte Bluetooth.
- b. Z nabídky Devices (Zařízení) vyberte "Logitech K760".

Poznámka: Pokud vaše zařízení Apple požaduje kód PIN, zadejte jej výhradně pomocí klávesnice Solar Keyboard.

Klávesnice Solar Keyboard a vaše zařízení Apple jsou nyní spárovány. Indikátor na vámi vybrané klávese Bluetooth se na 10 sekund rozsvítí modře.

### Spárování nebo přiřazení klávesy Bluetooth k jinému zařízení Apple

S klávesnicí Solar Keyboard můžete spárovat až tři Apple-kompatibilní zařízení.

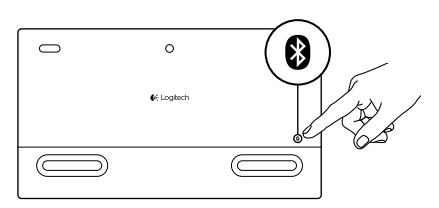

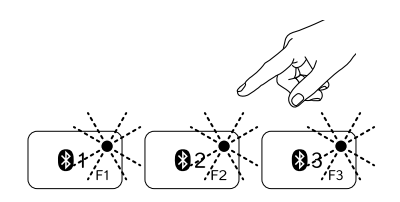

- 1. Zkontrolujte, zda je klávesnice Solar Keyboard zapnutá.
- Stiskněte tlačítko pro připojení Bluetooth. Indikátory na klávesách Bluetooth začnou rychle blikat modře.

- Stisknutím klávesy Bluetooth přiřadíte zařízení Apple k této klávese. Pokud jste například spárovali zařízení Apple s klávesou Bluetooth 1, stiskněte klávesu Bluetooth 2
  - Indikátor na vybrané klávese bude i nadále blikat modře.
  - Klávesnice Solar Keyboard bude zjistitelná po dobu 3 minut.
- Přejděte do části "Nastavení produktu" a pokračujte krokem 4 pro dokončení párování Bluetooth.

Poznámka: Po stisknutí tlačítka pro připojení Bluetooth začnou indikátory na klávesách Bluetooth rychle blikat modře. Všechny tři klávesy Bluetooth bude možné přiřadit k zařízením nebo jejich přiřazení změnit, a klávesnice Solar Keyboard bude poté zjistitelná po dobu 3 minut.
### Přepínání mezi spárovanými zařízeními Apple

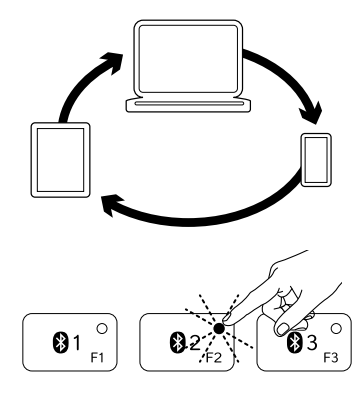

 Chcete-li vybrat a používat zařízení Apple, stiskněte klávesu Bluetooth (1, 2 nebo 3) k němu přiřazenou.

2. Indikátor na vybrané klávese Bluetooth začne pomalu blikat modře na znamení, že probíhá připojování. Poté se na 3 sekundy rozsvítí modře pro potvrzení, že spojení Bluetooth bylo navázáno. Pokud je například zařízení iPad spárováno s klávesou Bluetooth 2, stiskněte tuto klávesu pro použití zařízení iPad s klávesnicí Solar Keyboard. Poznámka: Aktivní může být pouze jedno zařízení Apple současně.

### Kontrola stavu baterií

Klávesnice Solar Keyboard potřebuje světlo pro dobíjení interních baterií. Doporučujeme šest hodin běžného pokojového osvětlení denně.

Postup kontroly stavu baterií:

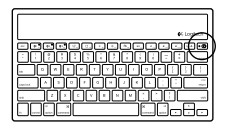

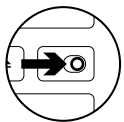

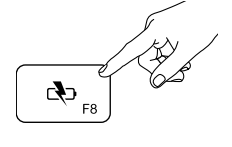

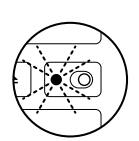

1. Zapněte klávesnici Solar Keyboard.

- 2. Stiskněte klávesu kontroly stavu baterií (F8):
  - Pokud indikátor stavu blikne zeleně, baterie jsou dostatečné nabité.
  - Pokud blikne červeně nebo neblikne vůbec, dobijte baterie.

Chcete-li dobít baterie, umístěte klávesnici Solar Keyboard do jasně osvětlené místnosti nebo na místo s přímým slunečním svitem na dobu alespoň jedné hodiny.

Poznámka: Klávesnici Solar Keyboard můžete během nabíjení používat.

### Navštivte produktovou centrálu

Naleznete zde více informací a podporu online pro váš produkt. Udělejte si chvíli a navštivte produktovou centrálu, kde se dozvíte další informace o vaší nové klávesnici Solar Keyboard.

Pročtěte si články online, ve kterých naleznete nápovědu k instalaci, tipy k používání nebo informace o dalších funkcích. Pokud je pro vaši klávesnici Solar Keyboard k dispozici volitelný software, naleznete zde informace o jeho výhodách a jak vám může pomoci přizpůsobit váš produkt.

Spojte se s ostatními uživateli na našich komunitních fórech, od kterých můžete získat rady, klást jim otázky a sdílet řešení problémů. Na produktové centrále je k dispozici široký výběr obsahu:

- Výukové programy
- Odstraňování potíží
- Komunitní podpora
- Software ke stažení
- Dokumentace online
- Informace o záruce
- Náhradní díly (jsou-li dostupné)
  Přejděte na stránku www.logitech.com/ support/k760

#### Funkce produktu 2 5 6 3 7 8 9 10 4 с Сф <sub>F8</sub> 01 ° 02<sup>0</sup> F2 03 ° ►II F9 **∢**))<sub>F12</sub> ◀ F10 ◀) <sub>F11</sub> ۳8., ×¢: :0: ≜

- Klávesy Bluetooth 1, 2 a 3 Spárování až se třemi Apple<sup>®</sup>kompatibilními zařízeními (Mac<sup>®</sup>, iPad<sup>®</sup> nebo iPhone<sup>®</sup>)
- 2. Mission control Kompatibilní pouze se systémem Mac OS X v10.7 (Lion).
- 3. Multifunkční klávesa

Home Kompatibilní pouze se zařízeními iPad a iPhone Launchpad Kompatibilní pouze se systémem Mac. Vyžaduje Logitech® Software pro Mac. Přejděte na stránku www.logitech.com/support/ k760, odkud software stáhnete a nainstalujete.

- Snížení (F6) a zvýšení (F7) jasu displeje Kompatibilní pouze s počítači Mac a displeji Apple.
- 5. Kontrola stavu baterií
- 6. Přehrát/Pozastavit
- 7. Ztlumit
- 8. Snížit hlasitost
- 9. Zvýšit hlasitost
- 10. Multifunkční klávesa

Virtuální klávesnice Kompatibilní se zařízeními iPad a iPhone.

Vysunout Kompatibilní pouze se systémem Mac.

### Odstraňování potíží

### Klávesnice nefunguje

- Posuňte vypínač klávesnice vlevo do polohy Off a poté vpravo do polohy On.
- Stiskněte klávesu kontroly stavu baterií. Pokud indikátor stavu baterie blikne červeně nebo neblikne vůbec, zkuste klávesnici Solar Keyboard použít v místnosti, kde je více světla. Další informace naleznete v části "Kontrola stavu baterií".
- Restartujte vaše zařízení Apple.
- Přejděte do nastavení Bluetooth zařízení Apple a zkontrolujte, zda se zde nachází klávesnice "Logitech K760".
   Pokud ano, odstraňte ji. Poté znovu proveďte spárování Bluetooth pomocí kroků 2-4 v části "Spárování s prvním zařízením Apple".

#### Klávesa Mission control (F4) v systému Mac OS X v10.7 (Lion) nefunguje

 Chcete-li obnovit klávesové zkratky v systému Mac OS X v10.7 (Lion), přejděte na System Preferences (Předvolby systému) > Keyboard (Klávesnice) > Keyboard Shortcuts (Klávesové zkratky) > Mission Control > Restore Defaults (Obnovit výchozí).

#### Klávesa Mission control (F4) nefunguje v systému Mac OS X v10.5 (Leopard) nebo v systému Mac OS X v10.6 (Snow Leopard)

- Tato funkce je kompatibilní pouze se systémem Mac OS X v10.7 (Lion).
- Klávese Mission Control můžete přiřadit spouštění aplikace Exposé. Chcete-li tak učinit, přejděte na System Preferences (Předvolby systému) > Keyboard (Klávesnice) > Keyboard Shortcuts (Klávesové zkratky) > Exposé & Spaces. Poklepejte na aktuální přiřazení pro aplikaci Exposé a stiskněte klávesu Mission Control.

Jaký je váš názor? Udělejte si chvíli čas a řekněte nám svůj názor. Děkujeme, že jste zakoupili náš produkt.

### www.logitech.com/ithink

Likvidace baterie na konci životnosti produktu

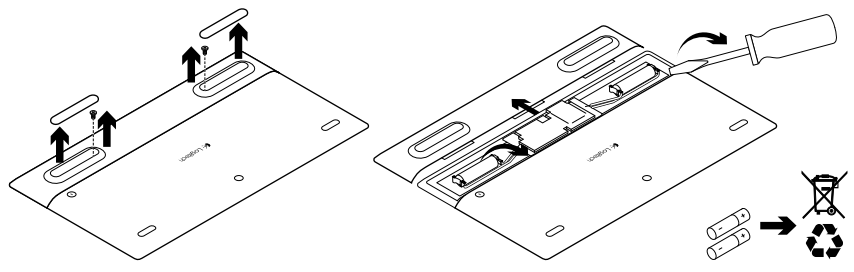

- 1. Obraťte klávesnici Solar Keyboard.
- 2. Sejměte 2 větší gumové nožičky.
- **3.** Demontujte šrouby nacházející se pod gumovými nožičkami.
- 4. Sejměte kryt prostoru pro baterie.
- 5. Vyjměte baterie.
- 6. Produkt a baterie zlikvidujte v souladu s místními předpisy.

### Poznaj swój produkt

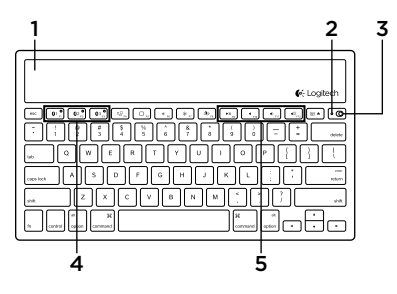

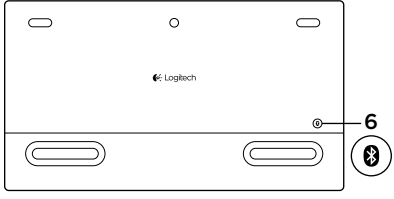

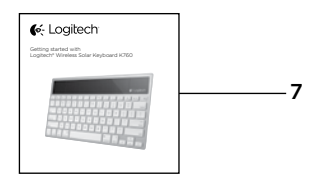

- 1. Ogniwa słoneczne
- 2. Wskaźnik stanu baterii
- 3. Wyłącznik zasilania
- 4. Klawisze Bluetooth®
- 5. Klawisze multimediów
- 6. Przycisk nawiązywania połączenia Bluetooth
- 7. Dokumentacja

## Skonfiguruj produkt

### Sparuj najpierw urządzenie Apple.

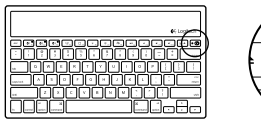

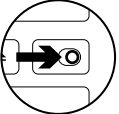

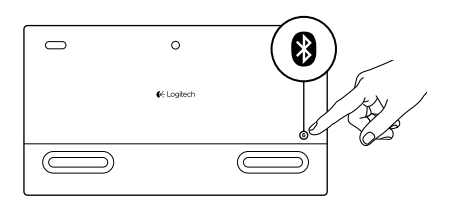

1. Włącz klawiaturę Solar.

 Naciśnij przycisk łączenia Bluetooth z tyłu klawiatury Solar. Kontrolka na trzech klawiszach Bluetooth zacznie migać na niebiesko.

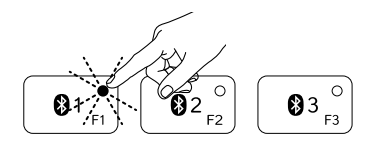

- Naciśnij klawisz Bluetooth, do którego chcesz przypisać pierwsze urządzenie Apple.
  - Kontrolka na wybranym klawiszu będzie nadal migać na niebiesko.
  - Klawiaturę Solar można wykryć w ciągu 3 minut.

4. Zakończ nawiązywanie połączenia Bluetooth na urządzeniu firmy Apple:

#### Mac OS<sup>®</sup> X:

- a. Przejdź do opcji Preferencje systemowe > Bluetooth.
- kliknij przycisk "Skonfiguruj nowe urządzenie" (+) i postępuj zgodnie z instrukcjami wyświetlanymi na ekranie.
- c. Na liście urządzeń wybierz pozycję "Logitech K760".
- d. Kliknij przycisk "Dalej".

### Apple iOS<sup>®</sup> (iPad lub iPhone):

- W sekcji Ustawienia wybierz kolejno opcje Ogólne > Bluetooth, a następnie włącz opcję Bluetooth.
- **b.** W menu Urządzenia wybierz pozycję "Logitech K760".

Uwaga: gdy pojawi się monit o wprowadzenie kodu PIN, wpisz go z klawiatury Solar.

Klawiatura Solar i urządzenie firmy Apple nawiążą połączenie. Lampka na wybranym klawiszu Bluetooth zaświeci się na 10 sekund.

# Ponowne parowanie lub przypisywanie klawisza Bluetooth do innego urządzenia Apple

Połącz do trzech zgodnych urządzeń firmy Apple z klawiaturą Solar.

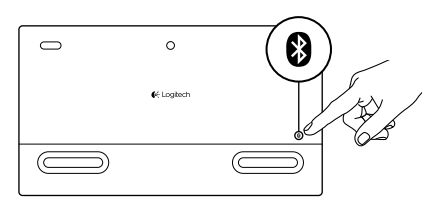

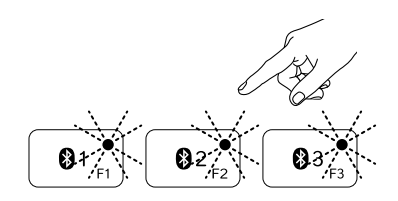

- 1. Upewnij się, czy klawiatura Solar jest włączona.
- Naciśnij przycisk łączenia Bluetooth. Lampki na klawiszach Bluetooth będzie szybko migać na niebiesko.

- Naciśnij klawisz Bluetooth, do którego chcesz przypisać urządzenie Apple. Na przykład gdy urządzenie Apple zostało już przypisane do klawisza Bluetooth 1, naciśnij klawisz Bluetooth 2
  - Kontrolka na wybranym klawiszu będzie nadal migać na niebiesko.
  - Klawiaturę Solar można wykryć w ciągu 3 minut.
- Przejdź do sekcji "Skonfiguruj produkt" i wykonaj krok 4, aby nawiązać połączenie Bluetooth.

Uwaga: Po naciśnięciu przycisku Bluetooth, lampki na klawiszach Bluetooth będą migać szybko na niebiesko. Możesz w tym czasie przypisać (lub ponownie przypisać) wszystkie trzy klawisze Bluetooth. Jest to możliwe w ciągu trzech minut.

### Przełączanie między sparowanymi urządzeniami Apple

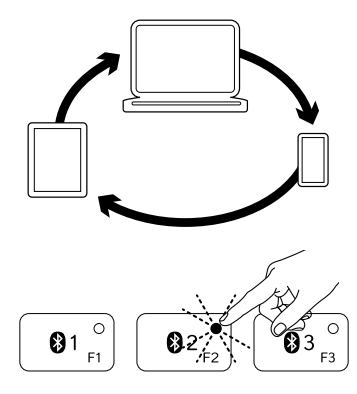

1. Aby wybrać urządzenie Apple, którego chcesz używać, naciśnij powiązany z nim klawisz Bluetooth (1, 2 lub 3).

2. Lampka na wybranym klawiszu Bluetooth zacznie powoli mrugać. Oznacza to, że trwa łączenie. Następnie zaświeci na niebiesko na trzy sekundy. Jest to potwierdzenie nawiązania połączenia Bluetooth. Jeśli na przykład tablet iPad jest połączony z klawiszem Bluetooth 2, naciśnij ten klawisz, aby używać tabletu iPad z klawiaturą Solar.

Uwaga: Jednocześnie może być aktywne tylko jedno urządzenie Apple.

### Sprawdź baterie

Klawiatura Solar wymaga światła w celu ładowania wewnętrznych akumulatorów. Zaleca się zapewnienie typowego oświetlenia pomieszczenia przez sześć godzin dziennie.

Aby sprawdzić poziom naładowania akumulatorów:

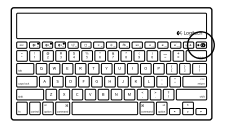

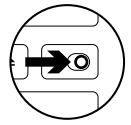

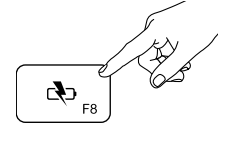

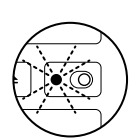

1. Włącz klawiaturę Solar.

- 2. Naciśnij klawisz sprawdzania akumulatorów (F8):
  - Jeśli kontrolka stanu zacznie migać na zielono, akumulatory mają wystarczający poziom naładowania.
  - Jeśli kontrolka miga na czerwono lub w ogóle nie miga, naładuj ponownie akumulatory.

Aby naładować akumulatory, umieść klawiaturę Solar na co najmniej godzinę w pomieszczeniu z jasnym oświetleniem lub bezpośrednio padającym światłem słonecznym.

Uwaga: Podczas ładowania klawiatury Solar można z niej korzystać.

### Otwórz witrynę Product Central (Centrum produktów)

Znajduje się na niej więcej informacji o produkcie oraz materiałów pomocy technicznej. Poświeć chwile na lepsze poznanie nowej klawiatury Solar dzieki informacjom dostępnym w tej witrynie. Zapoznaj sie z artykułami internetowymi o konfiguracii etui, wskazówkach dotvczacych obsługi oraz dodatkowych funkciach. Jeśli dla klawiatury Solar dostępne jest opcjonalne oprogramowanie, poznaj zapewniane przez nie korzyści i dowiedz sie, w jaki sposób może pomóc w dostosowaniu produktu. Skontaktuj się z innymi użytkownikami na naszych forach i poproś o porade, zadaj dowolne pytanie lub podziel się rozwiązaniem.

Witryna Product Central (Centrum produktów) oferuje szeroki zakres zawartości:

- Przewodniki
- Rozwiązywanie problemów
- Społeczność pomocy technicznej
- Oprogramowanie do pobrania
- Dokumentacja
- Informacje o gwarancji
- Elementy zapasowe (gdy są dostępne)

Przejdź na stronę www.logitech.com/ support/k760

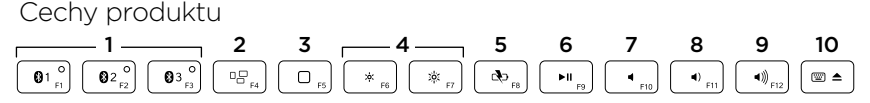

- 1. Klawisze Bluetooth 1, 2 i 3 Połączenie do trzech zgodnych urządzeń Apple® (Mac®, iPad® lub iPhone®)
- Mission Control Działa tylko w systemie Mac OS X 10.7 (Lion).
- 3. Klawisz wielofunkcyjny Strona główna Działa tylko z urządzeniami iPad i iPhone Launchpad Działa tylko z komputerem Mac. Wymaga oprogramowania firmy Logitech\* dla komputerów Mac. Aby je pobrać i zainstalować, przejdź na stronę www.logitech.com/ support/k760.
- 4. Zmniejszanie (F6) i zwiększanie (F7) jasności ekranu Działa tylko z komputerami Mac i monitorami firmy Apple.
- 5. Sprawdzanie akumulatorów
- 6. Odtwórz/Wstrzymaj
- 7. Wyciszenie
- 8. Zmniejszenie głośności
- 9. Zwiększenie głośności
- Klawisz wielofunkcyjny Klawiatura wirtualna Działa tylko z urządzeniami iPad i iPhone.
   Wysuń Działa tylko z komputerem Mac.

### Rozwiązywanie problemów

### Klawiatura nie działa

- Przesuń wyłącznik zasilania w lewo do pozycji Off, a następnie w prawo do pozycji On.
- Naciśnij klawisz sprawdzania akumulatorów. Jeśli kontrolka stanu akumulatorów zacznie migać na czerwono lub nie będzie reagować, spróbuj użyć klawiatury Solar w pomieszczeniu z większą ilością światła. Więcej informacji zawiera sekcja "Sprawdzanie akumulatora".
- Uruchom ponownie urządzenie firmy Apple.
- Przejdź do ustawień Bluetooth w urządzeniu Apple i sprawdź, czy jest tam wymieniona klawiatura "Logitech K760". Jeśli tak, usuń ją. Następnie zrealizuj ponowne parowanie Bluetooth, wykonując kroki 2-4 z części "Sparuj najpierw urządzenie Apple".

#### Funkcja Mission Control (klawisz F4) nie działa w systemie Mac OS X 10.7 (Lion)

 Aby przywrócić skróty klawiszowe w systemie Mac OS X 10.7 (Lion), wybierz kolejno opcje Preferencje systemowe > Klawiatura > Skróty klawiszowe > Mission Control > Przywróć domyślne.

#### Funkcja Mission Control (klawisz F4) nie działa w systemie Mac OS X 10.5 (Leopard) lub Mac OS X 10.6 (Snow Leopard)

- Ta funkcja działa tylko w systemie Mac OS X 10.7 (Lion).
- Można zmienić przypisanie klawisza Mission Control w celu użycia funkcji Exposé. Aby to zrobić, wybierz kolejno opcje Preferencje systemowe > Klawiatura > Skróty klawiszowe > Exposé oraz Spaces. Kliknij dwukrotnie aktualne przypisanie funkcji Exposé, a następnie naciśnij klawisz Mission Control.

Co o tym myślisz?

Poświęć chwilę, aby podzielić się z nami swoją opinią. Dziękujemy za zakup naszego produktu.

### www.logitech.com/ithink

Utylizacja akumulatora po zakończeniu używania produktu

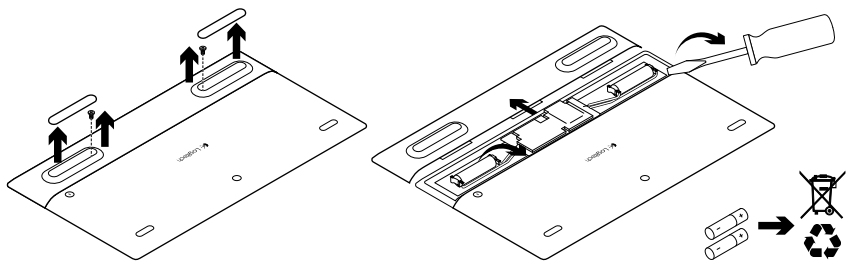

- 1. Wyłącz klawiaturę Solar.
- 2. Oderwij 2 większe gumowe stopki.
- **3.** Odkręć śruby znajdujące się pod gumowymi stopkami.

- 4. Zdejmij pokrywę komory akumulatorów.
- 5. Wyjmij akumulatory.
- Usuń zużyty produkt i jego akumulator, postępując zgodnie z lokalnymi przepisami.

### Popis produktu

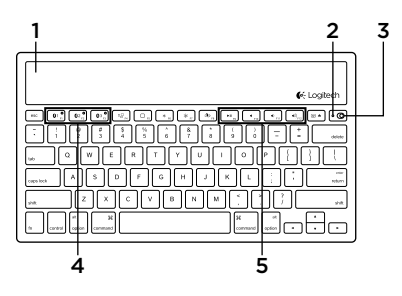

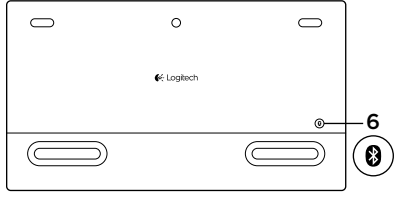

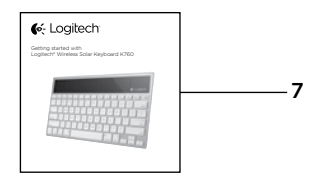

- 1. Solárne články
- 2. Kontrolka stavu batérie
- 3. Vypínač napájania
- 4. Klávesy Bluetooth®
- 5. Tlačidlá na prácu s médiami
- 6. Tlačidlo pripojenia Bluetooth
- 7. Dokumentácia

## Nastavenie produktu

### Spárovanie s prvým zariadením Apple

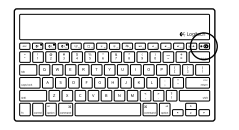

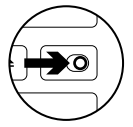

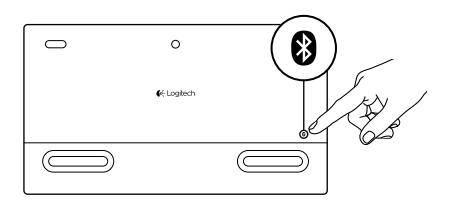

1. Zapnite klávesnicu Solar Keyboard.

 Stlačte tlačidlo pripojenia Bluetooth na zadnej strane klávesnice Solar Keyboard. Indikátor na troch klávesoch Bluetooth začne rýchle blikať na modro.

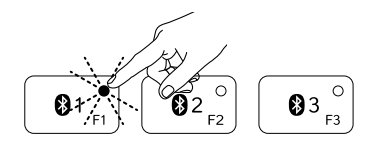

- **3.** Stlačením klávesu Bluetooth priradíte prvé zariadenie Apple k tomuto klávesu:
  - Indikátor na vybranom klávese bude i naďalej blikať na modro.
  - Klávesnica Solar Keyboard bude zistiteľná počas 3 minút.

4. Dokončite párovanie Bluetooth na vašom zariadení Apple:

#### Mac OS<sup>®</sup> X:

- a. Prejdite na System Preferences (Predvoľby systému) > Bluetooth.
- kliknite na tlačidlo "Setup new device" (+) ("Nastavenie nového zariadenia" (+)), a potom postupujte podľa pokynov na obrazovke.
- c. Zo zoznamu zariadení vyberte "Logitech K760".
- d. Kliknite na "Continue" ("Pokračovať").

#### Apple iOS<sup>®</sup> (iPad alebo iPhone):

- a. V ponuke Settings (Nastavenia) vyberte General (Všeobecné) > Bluetooth, a potom aktivujte Bluetooth.
- **b.** Z ponuky Devices (Zariadení) vyberte "Logitech K760".

Poznámka: Ak vaše zariadenie Apple požaduje kód PIN, zadajte ho výhradne pomocou klávesnice Solar Keyboard.

Klávesnica Solar Keyboard a vaše zariadenie Apple sú teraz spárované. Indikátor na vami vybranom klávese Bluetooth sa na 10 sekúnd rozsvieti na modro.

### Spárovanie alebo priradenie klávesu Bluetooth k inému zariadeniu Apple

S klávesnicou Solar Keyboard môžete spárovať až tri zariadenia kompatibilné s Apple.

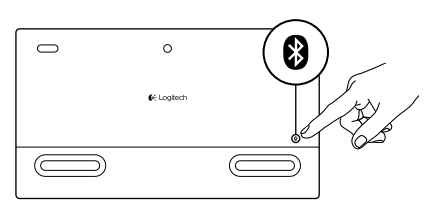

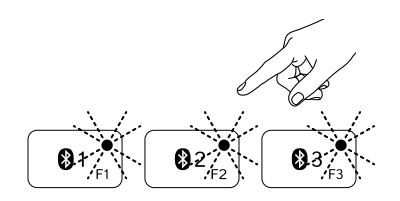

- 1. Skontrolujte, či je klávesnica Solar Keyboard zapnutá.
- Stlačte tlačidlo na pripojenie Bluetooth. Indikátory na klávesoch Bluetooth začnú rýchlo blikať na modro.

- Stlačením klávesu Bluetooth priradíte zariadenie Apple k tomuto klávesu. Ak ste napríklad spárovali zariadenie Apple s klávesom Bluetooth 1, stlačte kláves Bluetooth 2.
  - Indikátor na vybranom klávese bude i naďalej blikať na modro.
  - Klávesnica Solar Keyboard bude zistiteľná počas 3 minút.
- Prejdite do časti "Nastavenie nového zariadenia" a pokračujte krokom 4 pre dokončenie párovania Bluetooth.

Poznámka: Po stlačení tlačidla na pripojenie Bluetooth začnú indikátory na klávesoch Bluetooth rýchle blikať na modro. Všetky tri klávesy Bluetooth bude možné priradiť k zariadeniam alebo ich priradenie zmeniť, a klávesnica Solar Keyboard bude potom zistiteľná počas 3 minút.

### Prepínanie medzi spárovanými zariadeniami Apple

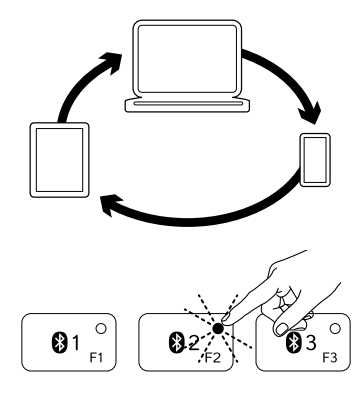

 Ak chcete vybrať a používať zariadenie Apple, stlačte kláves Bluetooth (1, 2 alebo 3) k nemu priradený.

2. Indikátor na vybranom klávese Bluetooth začne pomaly blikať na modro na znamenie, že prebieha pripájanie. Potom sa na 3 sekundy rozsvieti na modro na potvrdenie, že spojenie Bluetooth bolo nadviazané. Pokiaľ je napríklad zariadenie iPad spárované s klávesom Bluetooth 2, stlačte tento kláves na použitie zariadenia iPad s klávesnicou Solar Keyboard. Poznámka: Aktívne môže byť iba jedno zariadenie Apple súčasne.

### Kontrola stavu batérií

Klávesnica Solar Keyboard potrebuje svetlo na dobíjanie interných batérií. Odporúčame šesť hodín bežného izbového osvetlenia denne.

Kontrola stavu batérií:

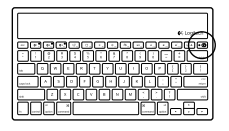

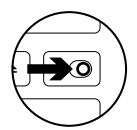

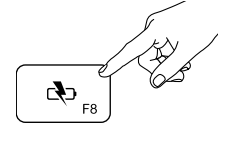

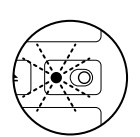

1. Zapnite klávesnicu Solar Keyboard.

- 2. Stlačte kláves kontroly stavu batérií (F8):
  - Ak indikátor stavu blikne na zeleno, batérie sú dostatočne nabité.
  - Ak blikne na červeno alebo neblikne vôbec, dobite batérie.

Ak chcete dobiť batérie, umiestnite klávesnicu Solar Keyboard do jasne osvetlenej miestnosti alebo na miesto s priamym slnečným svitom na aspoň jednu hodinu.

Poznámka: Klávesnicu Solar Keyboard môžete počas nabíjania používať.

### Navštívte produktovú centrálu

Nájdete tu viac informácií a podporu online pre váš produkt. Nájdite si chvíľu a navštívte produktovú centrálu, kde sa dozviete ďalšie informácie o vašej novej klávesnici Solar Keyboard.

Prečítajte si články online, v ktorých nájdete pomoc k inštalácii, tipy na používanie alebo informácie o ďalších funkciách. Pokiaľ je pre vašu klávesnicu Solar Keyboard k dispozícii voliteľný softvér, nájdete tu informácie o jeho výhodách a ako vám môže pomôcť prispôsobiť váš produkt.

Spojte sa s ostatnými používateľmi na našich komunitných fórach, od ktorých môžete získať rady, klásť im otázky a zdieľať riešenia problémov. Na produktovej centrále je k dispozícii široký výber obsahu:

- Výukové programy
- Riešenie problémov
- Komunitná podpora
- Software na prevzatie
- Dokumentácia online
- Informácie o záruke
- Náhradné diely (ak sú dostupné)

Prejdite na stránku www.logitech.com/ support/k760

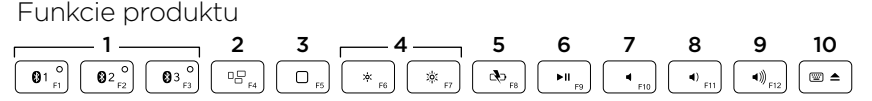

- Klávesy Bluetooth 1, 2 a 3 Spárovanie až s tromi zariadeniami kompatibilnými s Apple<sup>®</sup> (Mac<sup>®</sup>, iPad<sup>®</sup> alebo iPhone<sup>®</sup>)
- Mission control Kompatibilné iba so systémom Mac OS X v10.7 (Lion).
- 3. Multifunkčný kláves

Home Kompatibilná iba so zariadeniami iPad a iPhone Launchpad Kompatibilná iba s počítačmi Mac. Vyžaduje Logitech® Software pre Mac. Prejdite na stránku www.logitech.com/ support/k760, odkiaľ softvér prevezmete a nainštalujete.

- Zníženie (F6) a zvýšenie (F7) jasu displeja Kompatibilné iba s počítačmi Mac a displejmi Apple.
- 5. Kontrola batérie
- 6. Prehrávanie/pozastavenie
- 7. Stlmenie
- 8. Zníženie hlasitosti
- 9. Zvýšenie hlasitosti
- 10. Multifunkčný kláves
  - Virtuálna klávesnica Kompatibilná so zariadeniami iPad a iPhone. Vysunúť Kompatibilná iba s počítačmi Mac.

### Riešenie problémov

### Klávesnica nefunguje

- Posuňte vypínač klávesnice vľavo do polohy Off a potom vpravo do polohy On.
- Stlačte kláves kontroly stavu batérií. Pokiaľ indikátor stavu batérie blikne červeno alebo neblikne vôbec, skúste klávesnicu Solar Keyboard použiť v miestnosti, kde je viac svetla. Ďalšie informácie nájdete v časti "Kontrola stavu batérií".
- Reštartujte vaše zariadenie Apple.
- Prejdite do nastavení Bluetooth zariadenia Apple a skontrolujte, či sa tu nachádza klávesnica "Logitech K760". Ak áno, odstráňte ju. Potom znovu urobte spárovanie Bluetooth pomocou krokov 2-4 v časti "Spárovanie s prvým zariadením Apple".

### Kláves Mission control (F4) v systéme Mac OS X v10.7 (Lion) nefunguje

 Ak chcete obnoviť klávesové skratky v systéme Mac OS X v10.7 (Lion), prejdite na System Preferences (Predvoľby systému) > Keyboard (Klávesnica) > Keyboard Shortcuts (Klávesové skratky) > Mission Control > Restore Defaults (Obnoviť východiskové).

#### Kláves Mission control (F4) nefunguje v systéme Mac OS X v10.5 (Leopard) alebo v systéme Mac OS X v10.6 (Snow Leopard)

- Táto funkcia je kompatibilná iba so systémom Mac OS X v10.7 (Lion).
- Klávesu Mission Control môžete priradiť spúšťanie aplikácie Exposé. Ak tak chcete urobiť, prejdite na System Preferences (Predvoľby systému) > Keyboard (Klávesnica) > Keyboard Shortcuts (Klávesové skratky) > Exposé & Spaces. Kliknite na aktuálne priradenie pre aplikáciu Exposé a stlačte kláves Mission Control.

### Aký je váš názor? Venujte nám chvíľu času a povedzte nám to. Ďakujeme vám za kúpu nášho produktu.

## www.logitech.com/ithink

Likvidácia batérie na konci životnosti produktu

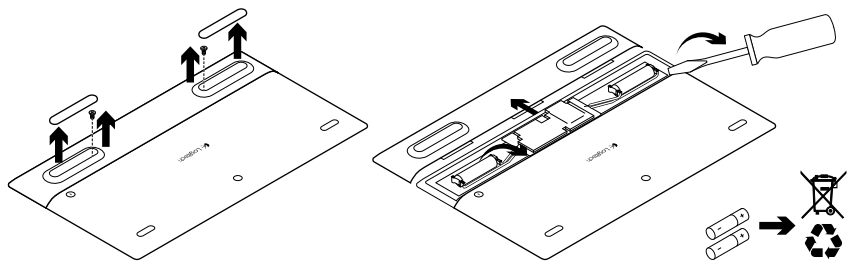

- 1. Obráťte klávesnicu Solar Keyboard.
- 2. Snímte 2 väčšie gumové nožičky.
- **3.** Demontujte skrutky nachádzajúce sa pod gumovými nožičkami.
- 4. Snímte kryt priestoru na batérie.
- 5. Vyberte batérie.
- 6. Produkt a batérie zlikvidujte v súlade s miestnymi predpismi.

### Ознайомлення із продуктом

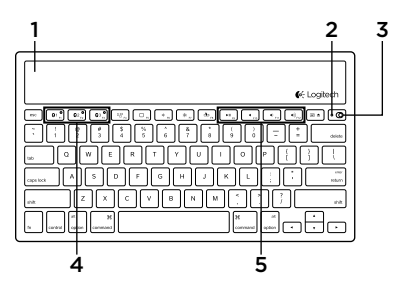

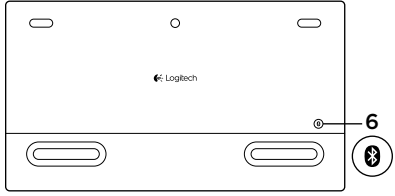

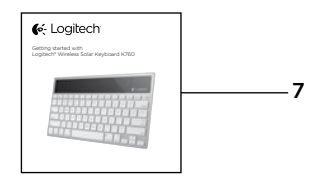

- 1. Сонячні елементи
- 2. Індикатор заряду акумулятора
- 3. Перемикач увімкнення/вимкнення
- 4. Клавіші Bluetooth®
- 5. Мультимедійні клавіші
- 6. Кнопка підключення через Bluetooth
- 7. Посібник користувача

### Встановлення продукту

### Підключення першого пристрою Apple

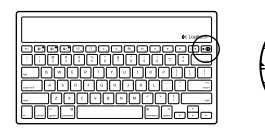

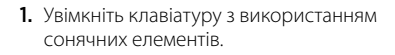

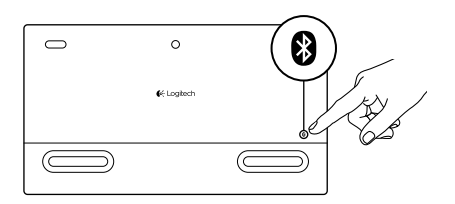

 Натисніть кнопку підключення через Bluetooth на задній панелі клавіатури з використанням сонячних елементів. Індикатор на трьох клавішах Bluetooth почне швидко миготіти синім.

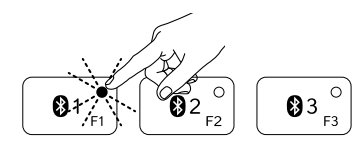

- 3. Натисніть клавішу Bluetooth, щоб призначити перший пристрій Apple:
  - Індикатор на вибраній клавіші продовжить миготіти синім.
  - Клавіатура з використанням сонячних елементів буде «видимою» для інших пристроїв протягом 3 хвилин.

4. Завершіть процедуру підключення через Bluetooth на пристрої Apple.

#### Mac OS® X:

- a. Перейдіть до меню System Preferences («Властивості системи») > Bluetooth.
- b. Натисніть кнопку Setup new device (+) («Налаштувати новий пристрій (+)») і дотримуйтеся екранних вказівок.
- **с.** Виберіть у списку пристроїв Logitech K760.
- d. Клацніть Continue («Продовжити»).

### Apple iOS<sup>®</sup> (iPad або iPhone):

- а. У меню Settings («Установки») виберіть General («Загальні») > Bluetooth і ввімкніть функцію Bluetooth.
- **b.** Виберіть у меню Devices («Пристрої») пристрій Logitech K760.

Примітка. Якщо на пристрої Apple потрібно ввести PIN-код, введіть його, використовуючи лише клавіатуру з використанням сонячних елементів.

Підключення між клавіатурою з використанням сонячних елементів і пристроєм Apple буде встановлено. Індикатор Bluetooth на вибраній клавіші загориться синім на 10 секунд.

# Підключення або змінення функції клавіші Bluetooth для її призначення іншому пристрою Apple

До клавіатури з використанням сонячних елементів можна одночасно підключити не більше трьох сумісних пристроїв Apple.

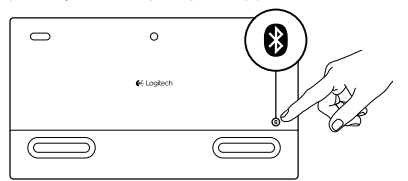

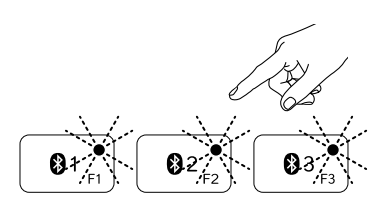

- Переконайтеся, що клавіатуру з використанням сонячних елементів увімкнено.
- 2. Натисніть кнопку підключення через Bluetooth. Індикатори на клавішах Bluetooth почнуть швидко миготіти синім.
- Натисніть клавішу Bluetooth, щоб призначити пристрій Apple. Наприклад, якщо ви вже підключили пристрій Apple до клавіші Bluetooth 1, натисніть клавішу Bluetooth 2
  - Індикатор на вибраній клавіші продовжить миготіти синім.
  - Клавіатура з використанням сонячних елементів буде «видимою» для інших пристроїв протягом 3 хвилин.
- Перейдіть до розділу «Встановлення продукту» та виконайте крок 4, щоб завершити процедуру підключення через Bluetooth.

Примітка. Після натискання клавіші підключення через Bluetooth індикатори на клавішах Bluetooth почнуть швидко миготіти синім. Усі три клавіші Bluetooth можуть бути призначені або змінені, а клавіатура з використанням сонячних елементів буде «видимою» для інших пристроїв протягом 3 хвилин.

#### Переключення між підключеними пристроями Apple

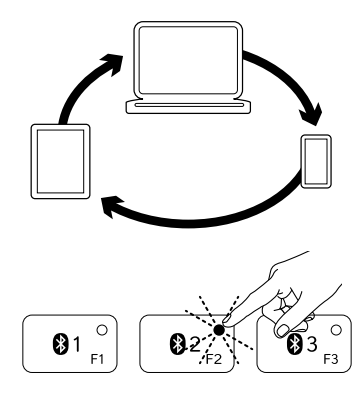

 Щоб вибрати потрібний пристрій Apple, натисніть пов'язану з ним клавішу Bluetooth (1, 2 або 3).

2. Індикатор на вибраній клавіші Bluetooth почне повільно миготіти синім для відображення процесу підключення. Потім він на 3 секунди загориться синім, що вказуватиме на встановлення підключення Bluetooth. Наприклад, якщо підключення до пристрою iPad встановлено за допомогою клавіші Bluetooth 2, потрібно натиснути цю клавішу, щоб почати використання пристрою iPad разом із клавіатурою з використанням сонячних елементів.

Примітка. Одночасно може бути активним лише один пристрій Apple.

### Перевірка акумуляторів

Для заряджання внутрішніх акумуляторів клавіатури з використанням сонячних елементів потрібне світло. Рекомендовано здійснювати заряджання протягом шести годин за умов звичайного освітлення в кімнаті.

Щоб перевірити рівень заряду акумуляторів, виконайте такі дії:

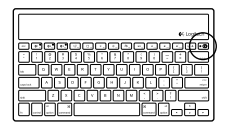

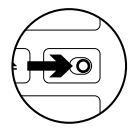

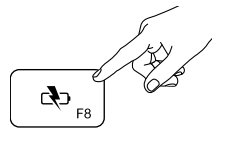

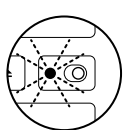

 Увімкніть клавіатуру з використанням сонячних елементів.

- **2.** Натисніть клавішу перевірки заряду акумуляторів (F8).
  - Якщо індикатор стану миготить зеленим, це означає, що акумулятори заряджено.
  - Якщо він не горить або миготить червоним, це означає, що слід зарядити акумулятори.

Щоб перезарядити акумулятори, покладіть клавіатуру з використанням сонячних елементів у кімнаті з гарним освітленням або під прямим сонячним промінням і залиште її на годину або довше.

Примітка. Цю клавіатуру можна використовувати під час заряджання.

### Веб-сайт Product Central

На цьому веб-сайті наявна додаткова інформація стосовно цього продукту, а також доступна онлайн-підтримка. Відвідайте Product Central, щоб дізнатися більше про цю клавіатуру з використанням сонячних елементів.

Перегляньте онлайнові статті, щоб отримати довідку зі встановлення, поради з використання або дізнатися про додаткові функції. Якщо для клавіатури з використанням сонячних елементів наявне додаткове програмне забезпечення, ознайомтеся з його перевагами, а також дізнайтеся, яким чином воно може допомогти налаштувати цей продукт.

Поспілкуйтеся з іншими користувачами на форумах нашої спільноти, щоб отримати поради, поставити запитання або обмінятися рішеннями. На веб-сайті Product Central можна знайти багато різноманітного вмісту, такого як:

- Посібники користувача
- Інформація про усунення несправностей
- Підтримка з боку спільноти
- Файли програмного забезпечення для завантаження
- Онлайн-документація
- Інформація про гарантію
- Інформація про запасні частини (за наявності)

Відвідайте веб-сторінку www.logitech.com/ support/k760.

#### Функції продукту 2 5 3 6 8 9 01 ° **⊡**⊂, ►II ू 08 <) <sub>F1</sub>. **0**3 ((ه 1

#### 1. Клавіші Bluetooth 1, 2 і 3

Можна одночасно підключити не більше трьох сумісних пристроїв Apple® (Mac<sup>®</sup>, iPad<sup>®</sup> a60 iPhone<sup>®</sup>)

#### Функція Mission control:

доступна лише в разі використання Мас OS X Bepcii 10.7 (Lion).

#### 3. Багатофункціональна клавіша

Головна сторінка Доступна лише в разі використання пристроїв iPad i iPhone

Панель запуску Доступна лише в разі використання Мас. Потрібне програмне забезпечення Logitech® для Mac. Перейдіть за адресою www.logitech.com/ support/k760, щоб завантажити й встановити його.

4. Зменшення (F6) або збільшення (F7) яскравості екрана: доступне лише в разі використання комп'ютерів Мас і дисплеїв Apple.

10

- 5. Перевірка заряду акумуляторів
- 6. Відтворення/пауза
- 7. Вимкнення звуку
- 8. Зменшення рівня гучності
- 9. Збільшення рівня гучності
- 10. Багатофункціональна клавіша Віртуальна клавіатура

Доступна лише в разі використання пристроїв iPad і iPhone.

Витягування Доступне лише в разі використання Мас.

### Інформація про усунення несправностей

#### Клавіатура не працює

- Посуньте перемикач увімкнення/ вимкнення вліво, щоб вимкнути клавіатуру, а потім вправо, щоб знову її ввімкнути.
- Натисніть клавішу перевірки заряду акумуляторів. Якщо індикатор стану акумуляторів не горить або миготить червоним, спробуйте використати клавіатуру з використанням сонячних елементів у світлішій кімнаті. Щоб отримати докладні відомості, див. розділ «Перевірка акумуляторів».
- Перезапустіть пристрій Apple.
- Перейдіть до настройок Bluetooth на пристрої Apple, щоб перевірити, чи підключено клавіатуру Logitech K760. Якщо це так, відключіть її. Після цього виконайте кроки 2–4 в розділі «Підключення першого пристрою Apple», щоб повторити процедуру підключення через Bluetooth.

#### Функція Mission Control (клавіша F4) недоступна в Mac OS X версії 10.7 (Lion)

 Щоб відновити ярлики клавіатури в Mac OS X версії 10.7 (Lion), перейдіть до меню System Preferences («Властивості системи») > Keyboard («Клавіатура») > Keyboard Shortcuts («Ярлики клавіатури») > Mission Control > Restore Defaults («Відновити стандартні настройки»).

#### Функція Mission Control (клавіша F4) недоступна в Mac OS X версії 10.5 (Leopard) або Mac OS X версії 10.6 (Snow Leopard)

- Ця функція доступна лише в разі використання Mac OS X версії 10.7 (Lion).
- Можна змінити функцію клавіші Mission Control для використання Exposé. Щоб це зробити, перейдіть до меню System Preferences («Властивості системи») > Keyboard («Клавіатура») > Keyboard Shortcuts («Ярлики клавіатури») > Exposé & Spaces. Двічі клацніть поточне призначення для Exposé, а потім натисніть клавішу Mission Control.

### Ваші думки

Будь ласка, поділіться з нами своїми враженнями. Дякуємо за покупку нашого продукту.

### www.logitech.com/ithink

### Утилізація акумуляторів після завершення терміну експлуатації

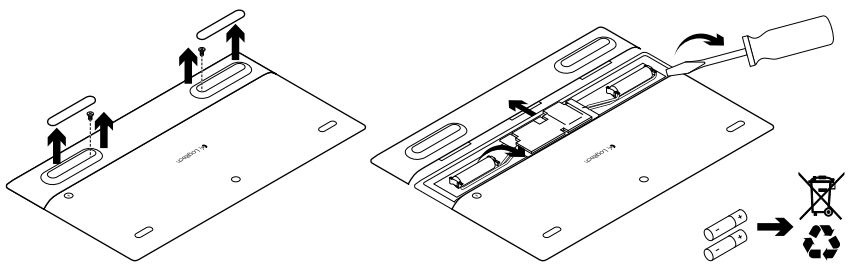

- 1. Переверніть клавіатуру з використанням сонячних елементів.
- 2. Видаліть 2 великі гумові ніжки.
- **3.** Відкрутіть гвинти, розташовані під цими ніжками.

- **4.** Зніміть кришку відділення для акумуляторів.
- 5. Вийміть акумулятори.
- **6.** Утилізуйте продукт і акумулятори до нього відповідно до місцевого законодавства.
## www.logitech.com/support/K760

| België/Belgique            | Dutch: +32-(0)2 200 64 44;<br>French: +32-(0)2 200 64 40                                         |
|----------------------------|--------------------------------------------------------------------------------------------------|
| Česká Republika            | +420 239 000 335                                                                                 |
| Danmark                    | +45-38 32 31 20                                                                                  |
| Deutschland                | +49-(0)69-51 709 427                                                                             |
| España                     | +34-91-275 45 88                                                                                 |
| France                     | +33-(0)1-57 32 32 71                                                                             |
| Ireland                    | +353-(0)1 524 50 80                                                                              |
| Italia                     | +39-02-91 48 30 31                                                                               |
| Magyarország               | +36 (1) 777-4853                                                                                 |
| Nederland                  | +31-(0)-20-200 84 33                                                                             |
| Norge                      | +47-(0)24 159 579                                                                                |
| Österreich                 | +43-(0)1 206 091 026                                                                             |
| Polska                     | 00800 441 17 19                                                                                  |
| Portugal                   | +351-21-415 90 16                                                                                |
| Россия                     | +7(495) 641 34 60                                                                                |
| Schweiz/Suisse<br>Svizzera | D +41-(0)22 761 40 12<br>F +41-(0)22 761 40 16<br>I +41-(0)22 761 40 20<br>E +41-(0)22 761 40 25 |

P

| South Africa                                                        | 0800 981 089                                             |
|---------------------------------------------------------------------|----------------------------------------------------------|
| Suomi                                                               | +358-(0)9 725 191 08                                     |
| Sverige                                                             | +46-(0)8-501 632 83                                      |
| Türkiye                                                             | 00800 44 882 5862                                        |
| United Arab<br>Emirates                                             | 8000 441-4294                                            |
| United Kingdom                                                      | +44-(0)203-024-8159                                      |
| European,<br>Mid. East., &<br>African Hq.<br>Morges,<br>Switzerland | English: +41-(0)22 761 40 25<br>Fax: +41-(0)21 863 54 02 |
| Eastern Europe                                                      | English: 41-(0)22 761 40 25                              |
| United States                                                       | +1 646-454-3200                                          |
| Argentina                                                           | +0800 555 3284                                           |
| Brasil                                                              | +0800 891 4173                                           |
| Canada                                                              | +1-866-934-5644                                          |
| Chile                                                               | +1230 020 5484                                           |
| Colombia                                                            | 01-800-913-6668                                          |
| Latin America                                                       | +1 800-578-9619                                          |
| Mexico                                                              | 01.800.800.4500                                          |

**C**-Logitech

www.logitech.com

© 2012 Logitech. All rights reserved. Logitech, the Logitech logo, and other Logitech marks are owned by Logitech and may be registered. Apple, iPad, iPhone, Mac, and the Mac logo are trademarks of Apple Inc., registered in the U.S. and other countries. Bluetooth is a registered trademark of Bluetooth SIG, Inc. All other trademarks are the property of their respective owners. Logitech assumes no responsibility for any errors that may appear in this manual. Information contained herein is subject to change without notice.

620-004349.002